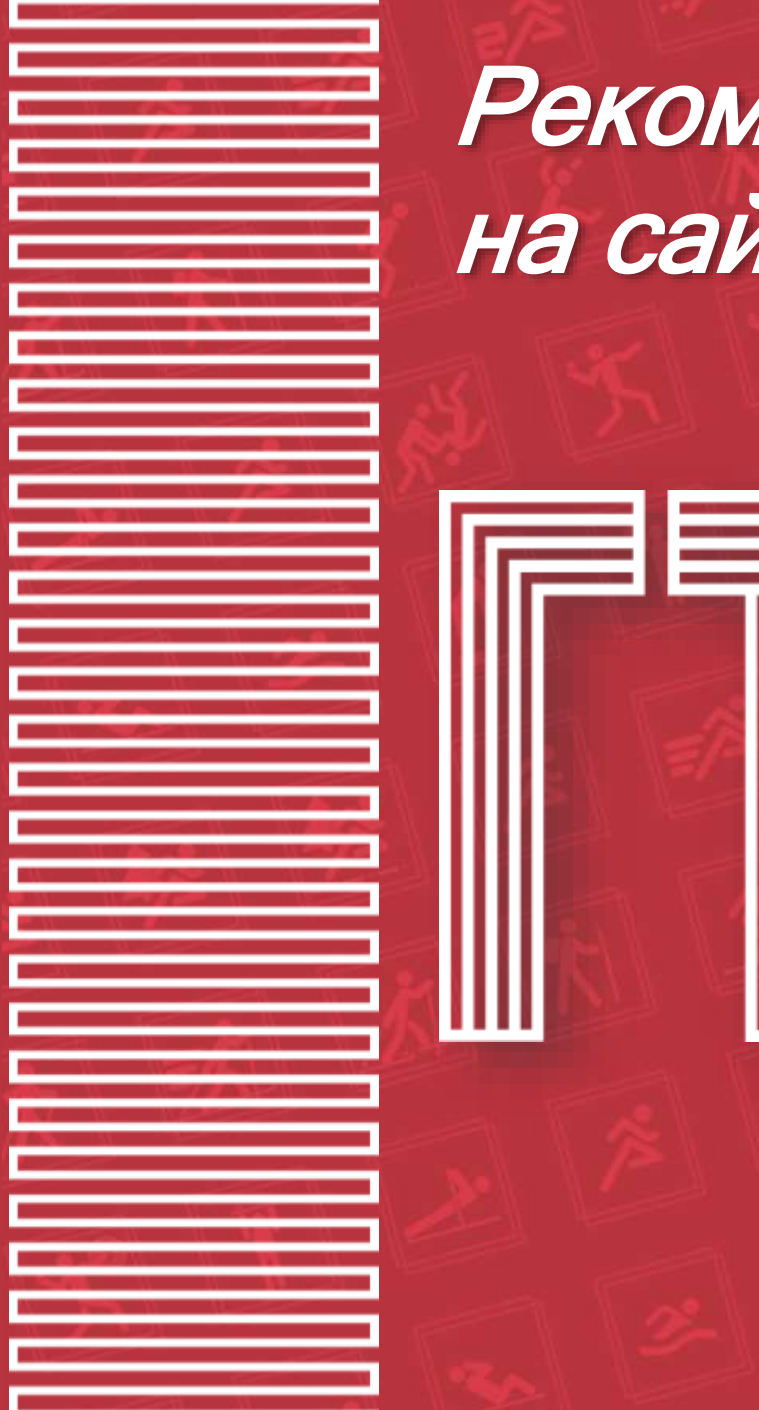

# Рекомендации по регистрации на сайте ГТО

#### Центр тестирования ВФСК ГТО ЕКАТЕРИНБУРГ

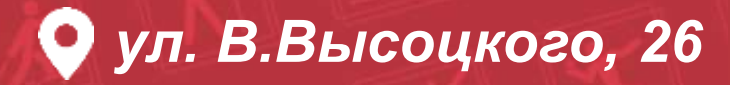

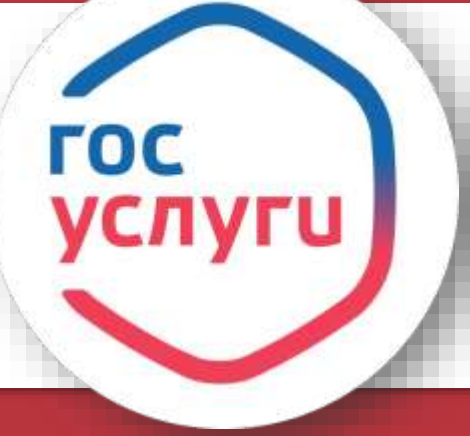

Регистрация на сайте ГТО будет происходить строго через госуслуги https://gto.ru

Заходим на сайт ГТО; Скачиваем инструкцию; Нажимаем на «Личный кабинет»

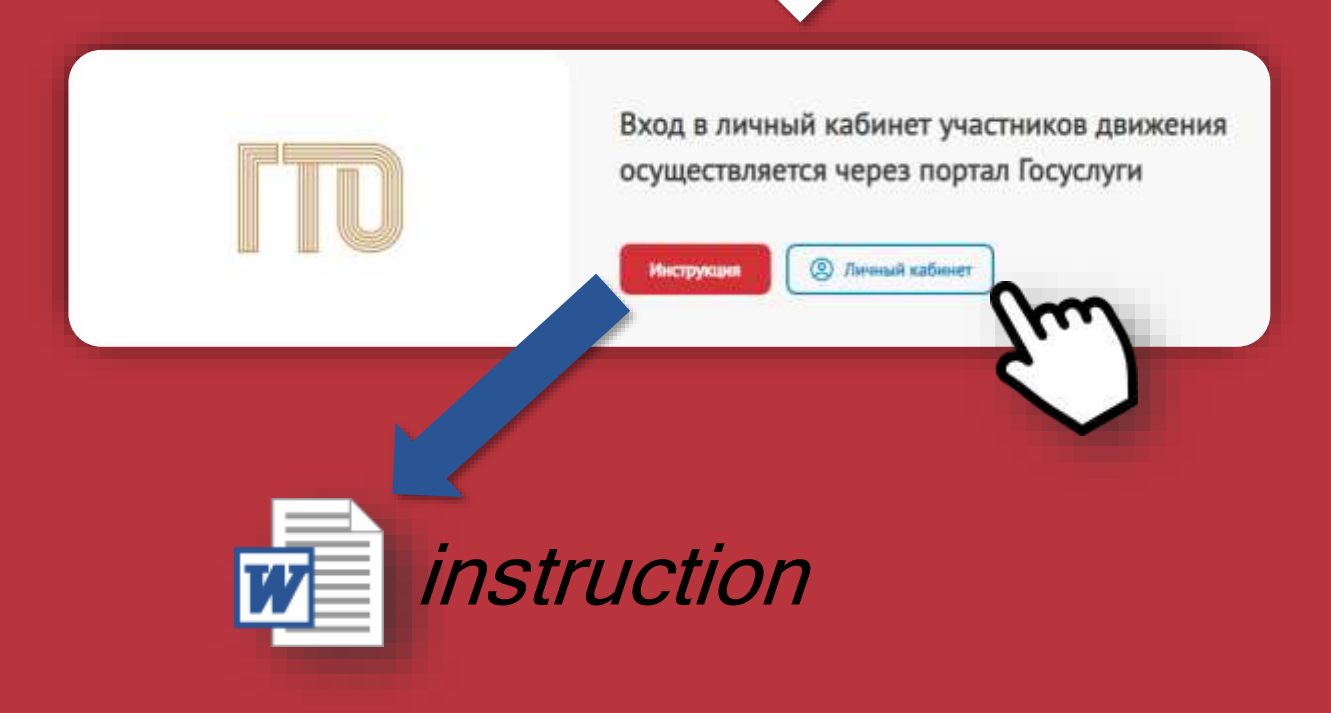

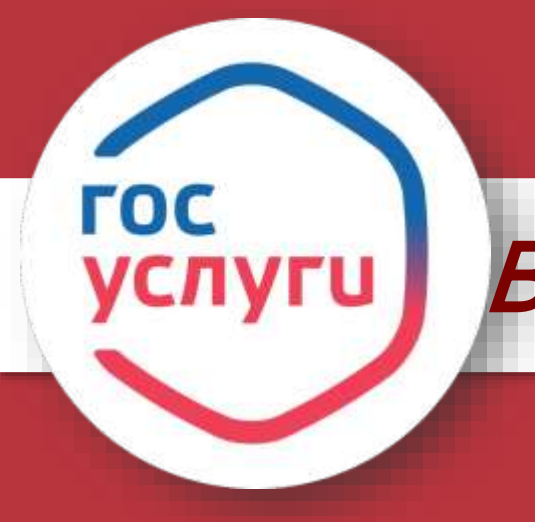

Вводим логин и пароль от учетной записи на госуслугах.

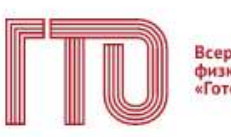

Всероссийский физкультурно-спортивный комплекс «Готов к труду и обороне»

Для входа в личный кабинет участника ВФСК «ГТО» пройдите авторизацию через Госуслуги

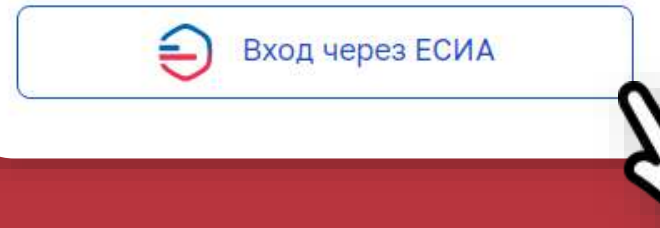

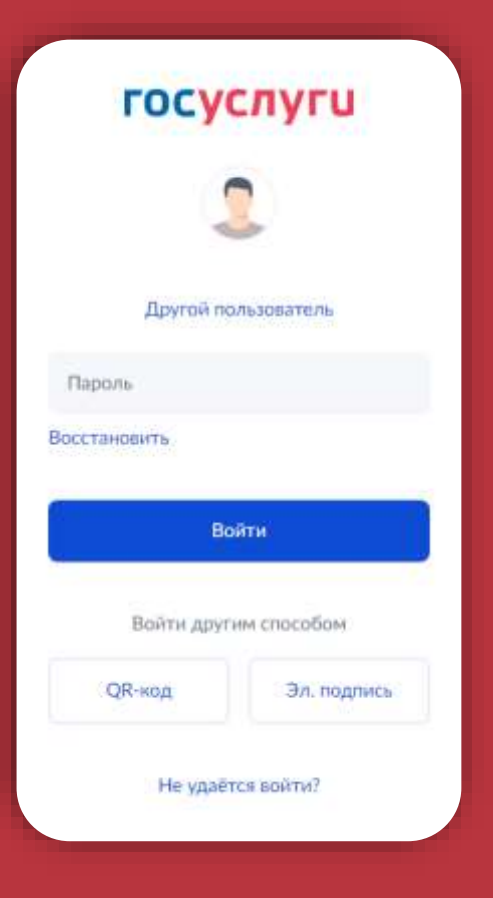

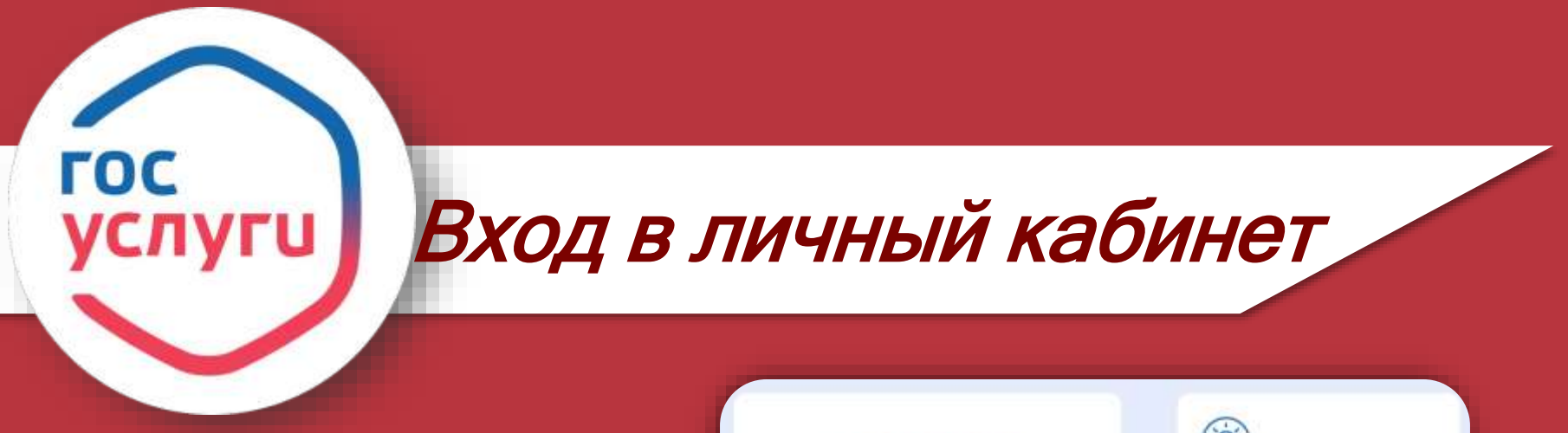

#### Нажимаем «Войти»

| <b>ГОСУСЛУГИ</b><br>Другой пользователь | Куда ещё можно войти с<br>паролем от Госуслуг? |
|-----------------------------------------|------------------------------------------------|
| Пашин<br>Восстановить<br>Войти          |                                                |
| Войты другим слособом<br>Эл. подпись    | Ĵ                                              |
| Не удаётся войти?                       |                                                |
| Зарегистрироваться                      |                                                |

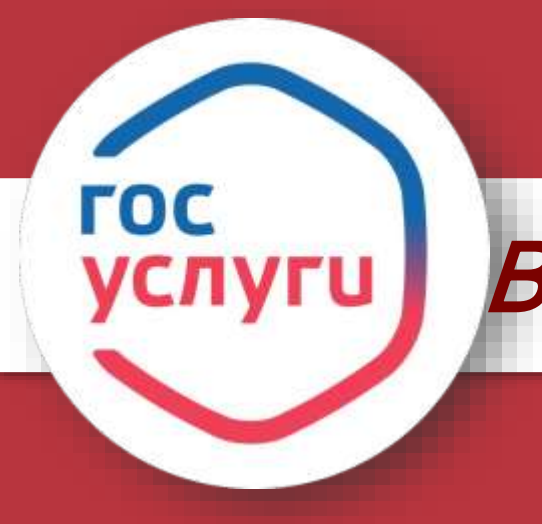

В случае, если участник ранее не был зарегистрирован на сайте ГТО и у него нет УИН-номера, то нужно нажать «Нет». Система автоматически присвоит новый УИН-номер

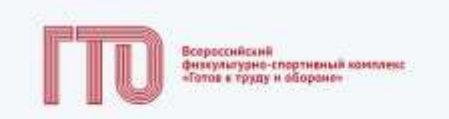

#### Ваш УИН

Уважвемый участник Всероссийского физкультурно-спортивного комплекса «Готов к труду и обороне», рады приветствоеать вас в личном кабинете участника!

Чтобы начать прохождение испытаний и следить за изменениями, ответьте на следующий вопрос

Есть ли у вес действующий УИН участника?

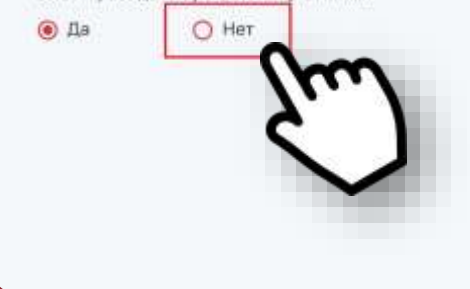

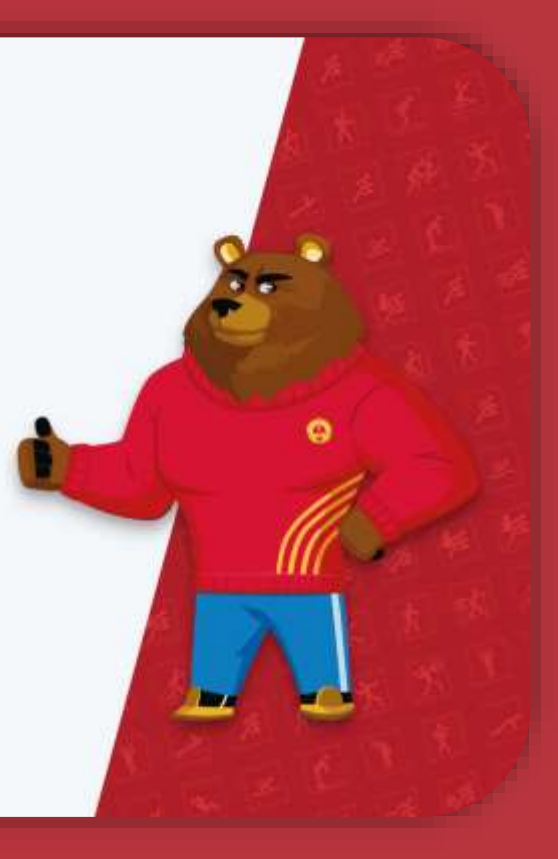

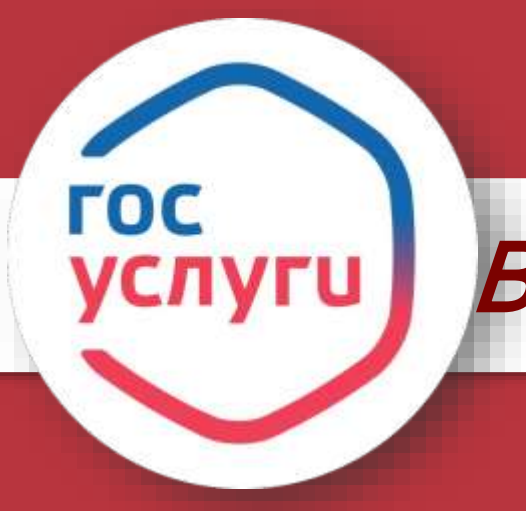

В случае, если участник уже был зарегистрирован на сайте ГТО и у него есть УИН-номер, то нужно нажать «Да».

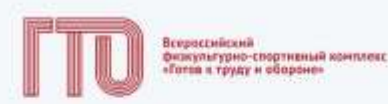

#### Ваш УИН

Уважаемый участник Всероссийского физкультурно-спортивного комплекса «Готов к труду и обороне», рады приветствовать вас в личном кабинете участника!

Чтобы начать прохождение испытаний и следить за изменениями, ответьте на следующий вопрос

Есть ли у вас действующий УИН участника?

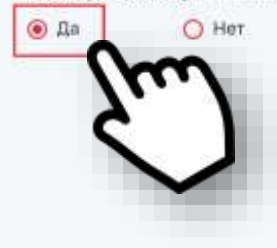

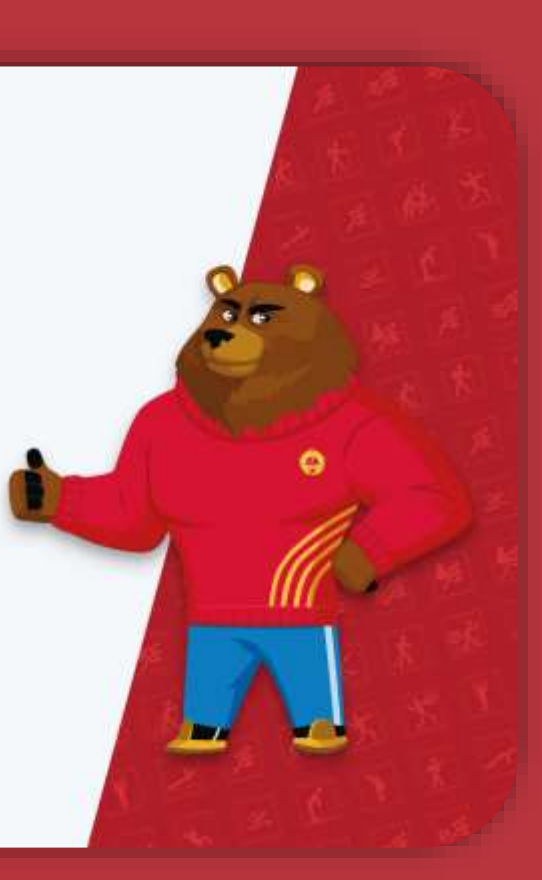

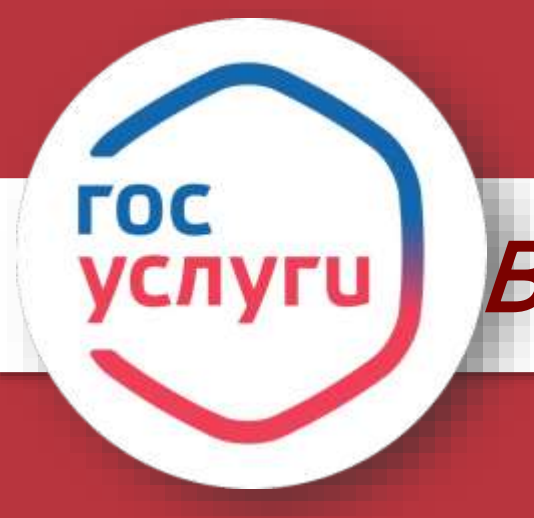

Участник в поле ввода указывает свой УИН-номер. Подсистема осуществляет: - проверку введённого значения; - переход на страницу «Профиля». В случае, если система не находит ваш УИН-номер, то это не значит, что его нет, в данный момент происходит перенос данны со старого сайта ГТО и возможно именно ваш номер еще не был подгружен системой. Технические работы будут продолжаться до конца февраля и за это время он должен обязательно появиться

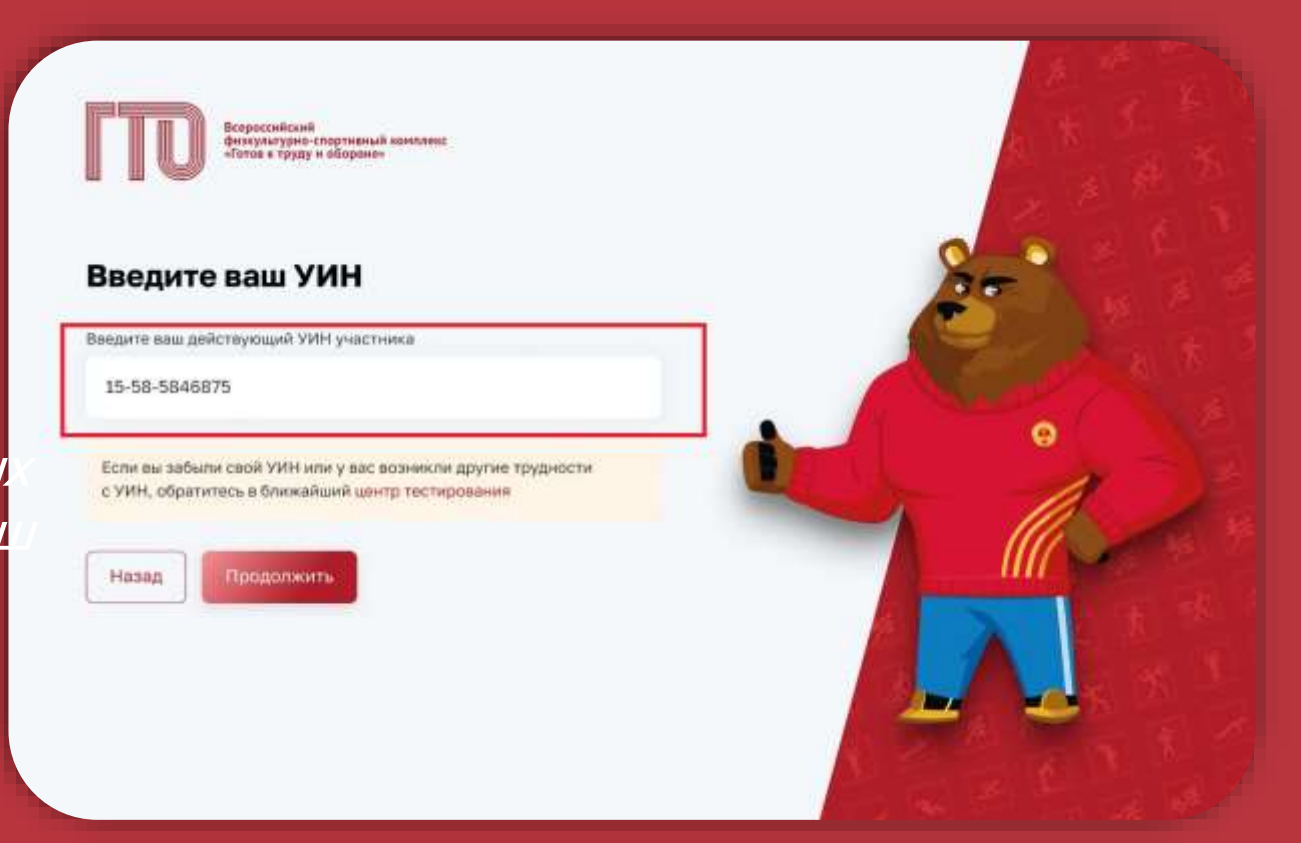

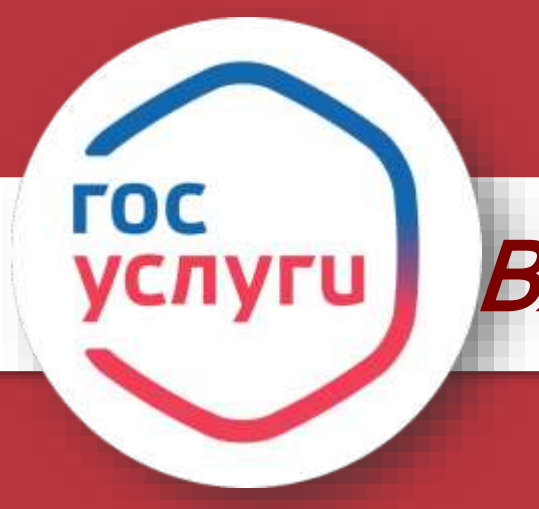

#### Если ваш УИН-номер нашелся, нажмите «Продолжить»

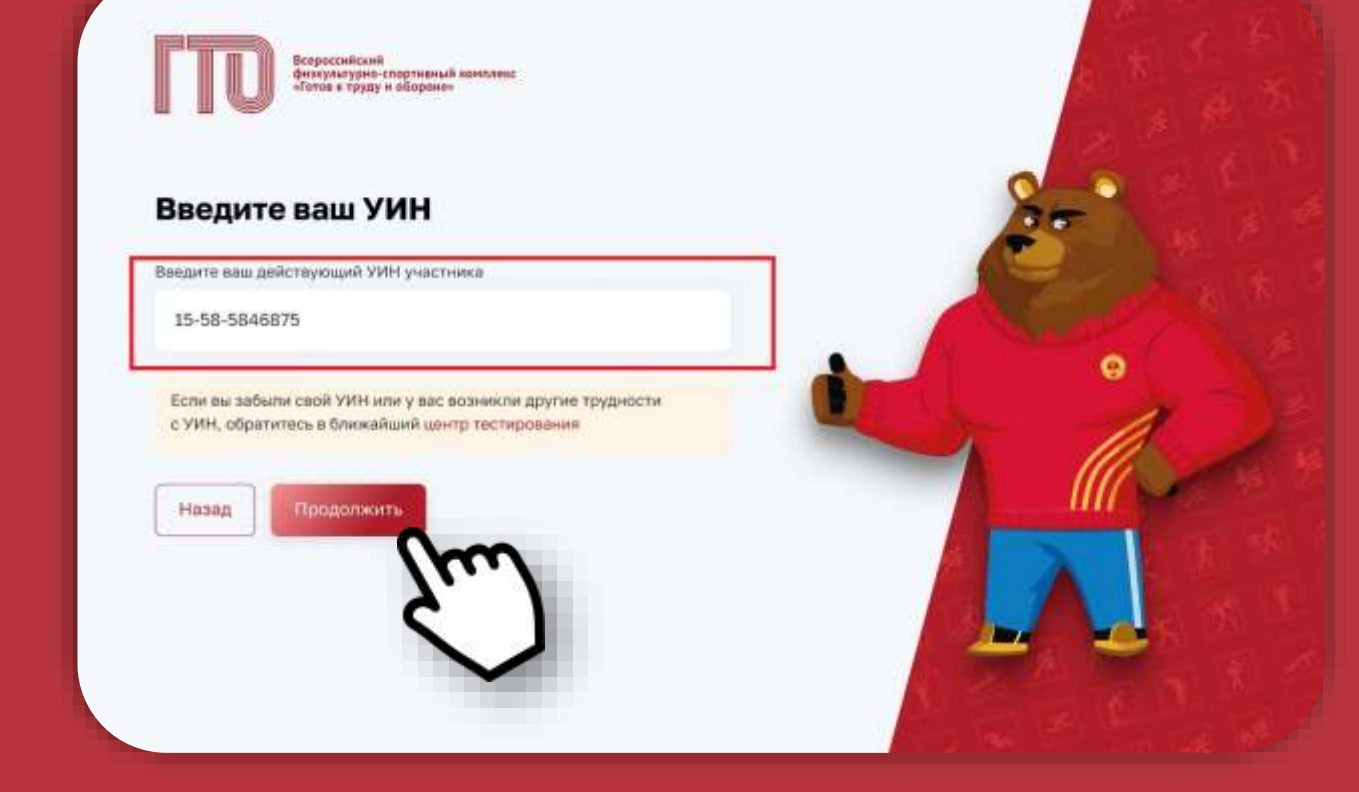

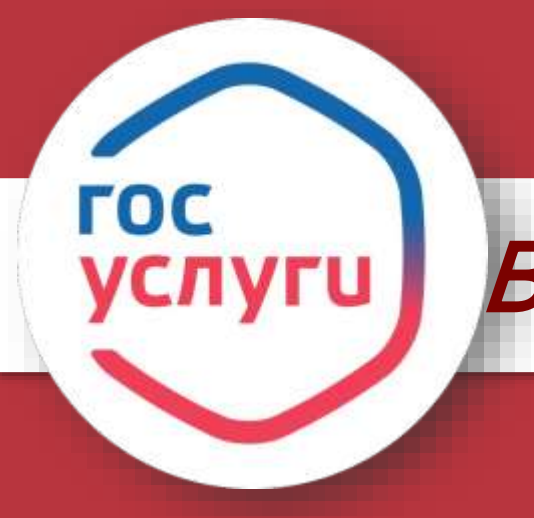

#### Подтвердите ваши данные

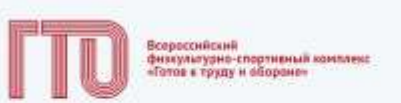

#### Подтвердите ваши данные

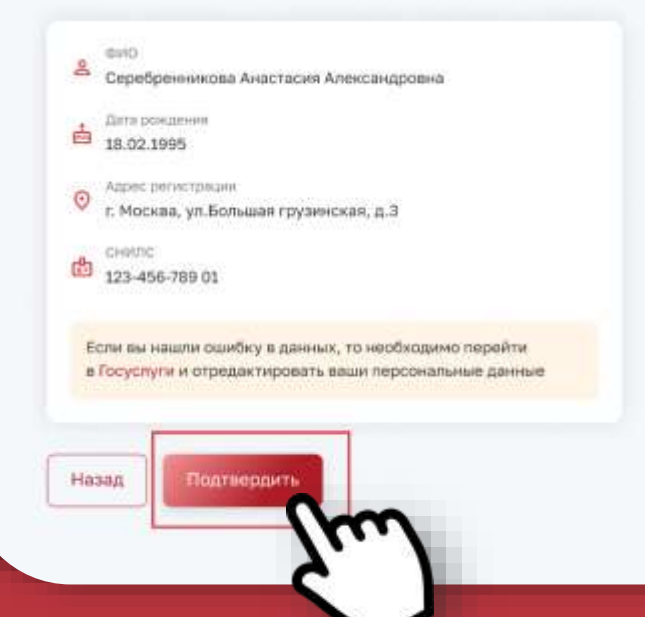

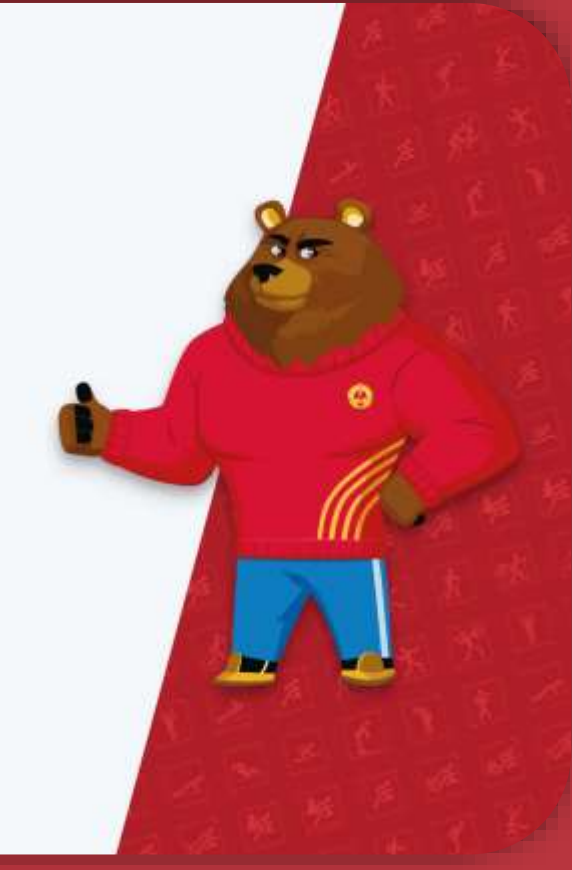

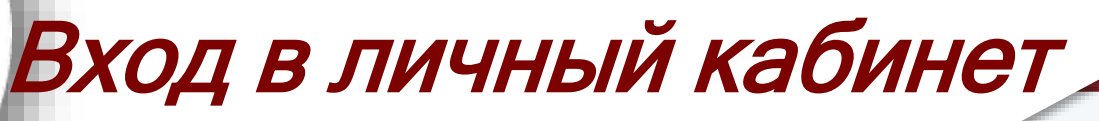

Vest

+ Itali

100 PH

Вы вошли в личный кабинет! В случае, если ваши данные о предыдущих знаках отличия не отобразились, не переживайте, они подгрузятся позднее

ГОС

| 1 | 90/10                                                         | m                                                            | CUM         | 100         | BPOH0      | IA      |            |                                                                                 | 0              | C                                           |                  |  |
|---|---------------------------------------------------------------|--------------------------------------------------------------|-------------|-------------|------------|---------|------------|---------------------------------------------------------------------------------|----------------|---------------------------------------------|------------------|--|
|   | 0649                                                          | Обязательные испытания                                       |             |             |            |         |            | Испытания по выбору 2 из 2<br>Порченаема тухорица из положения<br>реко на сленя |                |                                             |                  |  |
|   | 567 Hz 100 H                                                  |                                                              |             |             |            |         |            |                                                                                 |                | Серебренникова Анастасия                    |                  |  |
|   | Rippers<br>(Ser n                                             | Rates va 5 kM<br>(Ber na hepesevered Messecond)              |             |             |            |         |            | Стретиба из положания сиде или<br>с опорой постай о стол или стойи              | cro# 0         | Александровна                               |                  |  |
|   | Riggre<br>reper                                               | r 4 8 4 4 4                                                  | e in ne     | ca Atta     | a ina inac | No.     | •          |                                                                                 |                | IX cryneins<br>(25-23 ver)                  | 23-19-00531      |  |
|   | Diget                                                         | n non                                                        | manen       |             |            |         |            |                                                                                 |                | Партед Прадокладован                        | bomatr<br>25 arr |  |
|   |                                                               | ¢                                                            | Сент        | ябрь        | 2022       |         |            | 7 сентября                                                                      |                | Отчетный лериеці<br>03.04.2023 — 31.12.2023 |                  |  |
|   | Ли                                                            | Ø1                                                           | Cp          | . Mr        | n,         | 60      | Øc.        | 98.00 - 11:39<br>Sar we 300 H                                                   |                | До окончания                                | 6                |  |
|   | 28                                                            | 28                                                           | 00<br>- #   | -           | 1          | 1       | 2          | 12:00 - 54:00<br>Ser Ha 1000 H                                                  |                | отчетного периода                           | Gi.              |  |
|   | ш                                                             | 12                                                           | 13          | 34          | 15         | 3.0     | 17         | 18-00 - 18-00<br>Порнимания тутовикаја из голо                                  | H00107 2000    | 100 Party                                   |                  |  |
|   | 38                                                            | 19                                                           | 29          | 21          | 22         | $^{99}$ | 24         | vill Chinese                                                                    |                |                                             |                  |  |
|   | 75                                                            | 26                                                           | 27          | 28          | 29         | 30      | 3          |                                                                                 |                | Мои достижения<br>за предыдущую ступ        | ень              |  |
|   | Yee;                                                          | аомл                                                         | ения        |             |            |         |            |                                                                                 |                |                                             |                  |  |
|   | • H#                                                          | 10Martin                                                     | este consta | тести       | рован      | 44 ND   | ослытания  | э-Огибание и разгибан 19.                                                       | 09,2023, 09:00 |                                             | J.F              |  |
|   | <ul> <li>Зались на испытание подтворждена на 10.05</li> </ul> |                                                              |             |             |            |         | на на 10.0 | 9.2023, 09:00 uz                                                                | 06.2025.1729   | Золотой энак отличия                        |                  |  |
|   | • 5st                                                         | <ul> <li>Были риссоны каменения в ваши личные дан</li> </ul> |             |             |            |         |            | mut 33                                                                          | 04.2021, 15.4% | Vascioecosee № AB464417<br>/Yorkao № 112H*  |                  |  |
|   | Drivery                                                       | otto an                                                      | e nam big   | in a second |            |         |            |                                                                                 |                |                                             |                  |  |

### СОЦИАЛЬНЫЕ СЕТИ ЦЕНТРА ГТО

https://vk.com/ekaterinburg\_gto

https://web.telegram.org/k/#@gtoekb

https://ok.ru/group/70000032292965

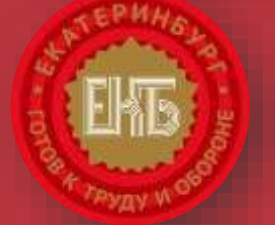

K

https://xn--c1awl.xn--80acgfbsl1azdqr.xn--p1ai/

## СПАСИБО ЗА ВНИМАНИЕ!